## Setting up SoftChalk to Publish Lessons in Blackboard 8

**Important Note:** Complete Steps 1 & 2 the first time you publish SoftChalk Lessons on your office and/or home computers and any time you use a public campus computer. (It's recommended that public campus computers are rebooted after using SoftChalk to publish Lessons).

## Step 1: Getting your unique access code from Blackboard

- 1. Go to any Blackboard course that you are teaching
- In that course, go to the Control Panel > Course Tools area > click on SoftChalk v6 Publish > click Submit
- 3. You will see the following confirmation message:

The unique access code below has been generated for use in *SoftChalk LessonBuilder v6*. <your unique access code consisting of numbers and letters>

4. Copy your unique access code from Blackboard

## Step 2: Entering your unique access code into SoftChalk

- 1. Start SoftChalk
- 2. From the SoftChalk menu bar, choose File > Publish Lesson
- 3. Click the Servers tab and choose New
- 4. Server Type Selection > choose Blackboard from the drop down menu
- 5. Enter the following required info, then click **OK**

| 🛚 Server                    |                                               | < |
|-----------------------------|-----------------------------------------------|---|
| Blackboard Configuration    |                                               |   |
| * Descriptive name:         | DTCC                                          |   |
| * Server address:           | http://blackboard.durhamtech.edu/             |   |
| Port:                       | Leave port field BLANK                        |   |
| * Access code:              | paste your unique Blackboard access code here |   |
| (* indicates required item) |                                               |   |
| OK Cancel                   |                                               |   |

## Step 3: Publishing your SoftChalk Lessons to your Blackboard courses

Access detailed instructions from SoftChalk about publishing your Lessons by visiting: <u>http://courses.durhamtech.edu/wiki/images/3/32/SCPublish.pdf</u>